# Troubleshooting: Software Probe FindIT v.2.1.1 para Raspberry Pi

# Objetivo

Este artigo mostra as etapas para uma instalação atualizada bem-sucedida do Software Probe FindIT v.2.1.1 com a versão do Raspberry Pi OS Buster.

# Dispositivos aplicáveis | Versão do software

LocalizarTI |2.1.1

# Introduction

Vamos falar sobre o software Probe FindIT 2.1.1 ao usar um Raspberry Pi e a versão do Raspberry Pi OS Buster.

Você está prestes a fazer uma nova instalação ou tentou fazer uma nova instalação e recebeu mensagens de erro e um download com falha? Você está usando um Raspberry Pi como uma sonda FindIT?

Para a maioria das instalações com Raspberry Pi e FindIT, basta fazer flash de uma imagem de software em um cartão micro SD, colocá-lo no Pi e executar o instalador. As atualizações também são rápidas.

Infelizmente, há um pequeno obstáculo na estrada quando você faz uma nova instalação do FindIT v. 2.1.1 com a versão do Raspberry Pi OS Buster.

Quer esta seja a primeira tentativa ou uma instalação com falha, siga estas instruções. Se a instalação falhou, as permissões foram alteradas para que você tenha que começar de novo. Eu sei, é um problema, mas siga estas etapas para o sucesso.

# Baixe e atualize a imagem

### Passo 1

Navegue até <u>Rapberry Pi Downloads</u> e baixe a versão apropriada para seu sistema operacional. Abra o download e descompacte-o, se necessário. Atualize a imagem para o cartão micro SD do Raspberry Pi usando um utilitário como etcher.

Se já tiver isso instalado, não será necessário instalá-lo uma segunda vez, mas confirme se o software está correto.

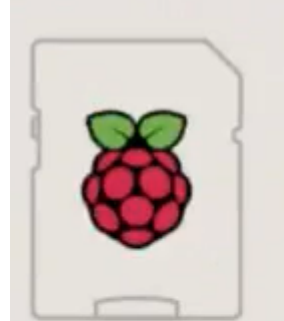

Raspberry Pi OS (32-bit) with desktop and recommended software Image with desktop and recommended software based on Debian Buster Version:

August 2020

# Passo 2

Baixe o instalador do FindIT Network Probe 2.1.1 para todos os idiomas para o Raspberry Pi (Debian Buster).

Cisco FindIT Network Probe 2.1.1 all languages installer for 01-Jun-2020 12.42 MB

Por padrão, o Secure Shell (SSH) é desabilitado com uma nova imagem do sistema operacional Raspberry Pi. Ele pode ser ativado usando o comando **sudo raspi-config** e, em seguida, use os menus para ativá-lo. Uma opção alternativa seria criar um atalho criando um arquivo em branco chamado **ssh** no cartão de memória antes de inseri-lo no Pi. Se você usar a segunda opção, verifique se não há extensão de arquivo no nome do arquivo.

#### Etapa 3

Coloque o cartão micro SD no Raspberry Pi e ligue-o.

#### Passo 4

Abra o prompt de comando no computador. Faça ping no endereço IP do Pi para testar a conectividade. Quando você vir as mensagens de resposta, poderá prosseguir.

Command Prompt - ping 10.0.0.200 -t Microsoft Windows [Version 10.0.17134.1667] (c) 2018 Microsoft Corporation. All rights reserved. C:\Users\j ping 10.0.0.200 Pinging 10.0.0.200 with 32 bytes of data: Reply from 10.0.0.102: Destination host unreachable. Request timed out. Request timed out. Request timed out. Ping statistics for 10.0.0.200: Packets: Sent = 4, Received = 1, Lost = 3 (75% loss), C:\Users\j e>ping 10.0.0.200 -t Pinging 10.0.0.200 with 32 bytes of data: Request timed out. Request timed out. Reply from 10.0.0.200: bytes=32 time=8ms TTL=64 Reply from 10.0.0.200: bytes=32 time=1ms TTL=64 Reply from 10.0.0.200: bytes=32 time=2ms TTL=64 Reply from 10.0.0.200: bytes=32 time=2ms TTL=64 Reply from 10.0.0.200: bytes=32 time=4ms TTL=64 Reply from 10.0.0.200: bytes=32 time=2ms TTL=64 Reply from 10.0.0.200: bytes=32 time=1ms TTL=64

# Etapa 5

Use um cliente STFP, como WinSCP, para acessar o Raspberry Pi. A senha padrão é framboesa.

| 😜 Login |         | - | × |
|---------|---------|---|---|
|         | Session |   |   |

# Etapa 6

Digite o seguinte comando. Lembre-se de que leva algum tempo entre cada uma dessas etapas. Seja paciente, vale a pena!

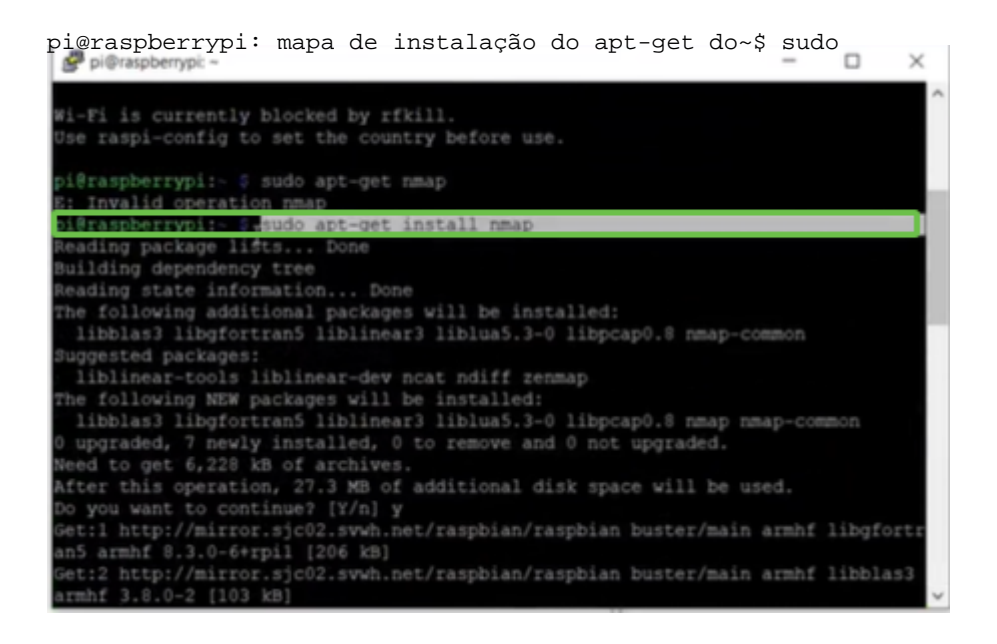

# Etapa 7

#### Digite o seguinte comando.

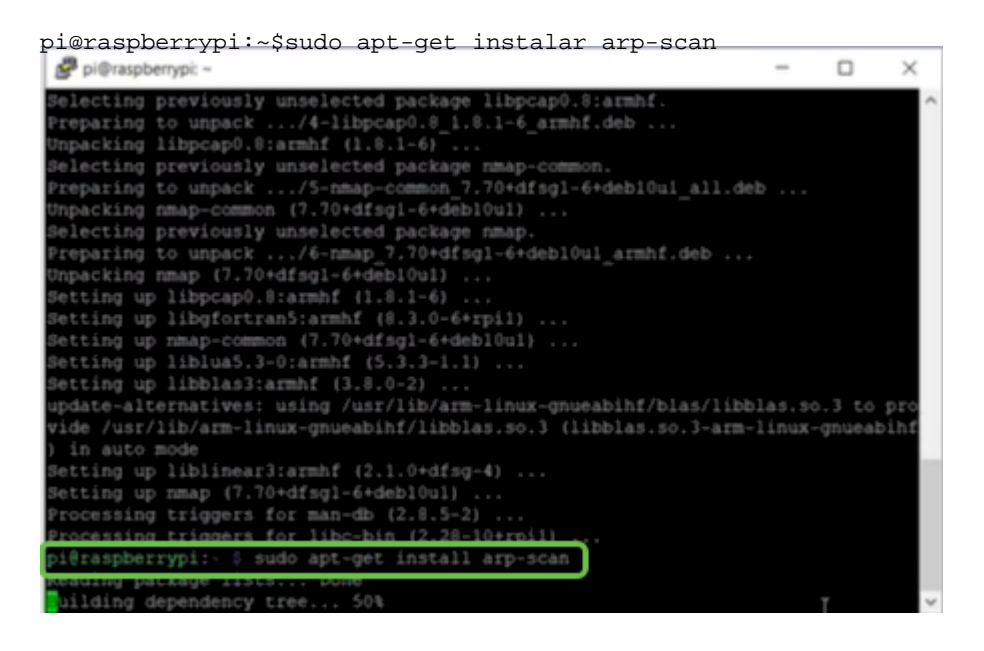

### Etapa 8 (Opcional)

Digite o seguinte comando se desejar ver uma lista dos arquivos no diretório atual. Se você souber o nome do arquivo, poderá ir para a Etapa 9.

| P pi@rass | berrypi: ~                          | - | × |
|-----------|-------------------------------------|---|---|
| Setting   | p libnet-ssleay-perl (1.85-2+b1)    |   | - |
| Setting   | p arp-scan (1.9.5-1)                |   |   |
| Setting   | p libhttp-date-perl (6.02-1)        |   |   |
| Setting   | p libfile-listing-perl (6.04-1)     |   |   |
| Setting   | p libnet-http-perl (6.18-1)         |   |   |
| Setting ( | p libwww-robotrules-perl (6.02-1)   |   |   |
| Setting   | p libhtml-parser-perl (3.72-3+b2)   |   |   |
| Setting   | p libio-socket-ssl-perl (2.060-3)   |   |   |
| Setting   | p libhttp-message-perl (6.18-1)     |   |   |
| Setting   | p libhtml-form-perl (6.03-1)        |   |   |
| Setting   | p libhttp-negotiate-perl (6.01-1) . |   |   |
| Setting   | p libhttp-cookies-perl (6.04-1)     |   |   |
| Setting   | p libhtml-tree-perl (5.07-2)        |   |   |

# Passo 9

Digite o seguinte comando.

pi@raspberrypi:~\$ sh finditprobe-2.1.1.200521-raspbian-buster\_armhf.signed.sh
setting up libhtml-format-perl (2.12-1) ...
setting up libhtp-daemon-perl (6.01-3) ...
setting up libhtp-daemon-perl (6.01-3) ...
setting up libhtp-daemon-perl (6.01-3) ...
setting up libhtp-daemon-perl (6.02-2) ...
setting up libhtp-daemon-perl (6.02-2) ...
setting up libhtp-daemon-perl (6.02-2) ...
setting up libhtp-protocol-https-perl (2.15-2) ...
setting up libhtp-daemon-perl (6.02-2) ...
setting up libhtp-protocol-https-perl (2.15-2) ...
pi@raspberrypi:- \$ 1s
finditprobe-2.1.1.20200521-raspbian-buster\_armhf.signed.sh
pi@raspberrypi:- \$ 1s
finditprobe-2.1.1.20200521-raspbian-buster\_armhf.signed.sh
pi@raspberrypi:- \$ 1s
finditprobe-2.1.1.20200521-raspbian-buster\_armhf.signed.sh
pi@raspberrypi:- \$ 1s
finditprobe-2.1.1.20200521-raspbian-buster\_armhf.signed.sh
pi@raspberrypi:- \$ 1s
finditprobe-2.1.1.20200521-raspbian-buster\_armhf.signed.sh
pi@raspberrypi:- \$ 1s
finditprobe-2.1.1.20200521-raspbian-buster\_armhf.signed.sh
pi@raspberrypi:- \$ 1s
finditprobe-2.1.1.20200521-raspbian-buster\_armhf.signed.sh
pi@raspberrypi:- \$ 1s
finditprobe-2.1.1.20200521-raspbian-buster\_armhf.signed.sh
pi@raspberrypi:- \$ 1s
finditprobe-2.1.1.20200521-raspbian-buster\_armhf.signed.sh
pi@raspberrypi:- \$ 1s
finditprobe-2.1.1.20200521-raspbian-buster\_armhf.signed.sh
pi@raspberrypi:- \$ 1s
finditprobe-2.1.1.20200521-raspbian-buster\_armhf.signed.sh
pi@raspberrypi:- \$ 1s
finditprobe-2.1.1.20200521-raspbian-buster\_armhf.signed.sh
pi@raspberrypi:- \$ 1s
finditprobe-2.1.1.20200521-raspbian-buster\_armhf.signed.sh
pi@raspberrypi:- \$ 1s
finditprobe-2.1.1.20200521-raspbian-buster\_armhf.signed.sh
pi@raspberrypi:- \$ 1s
finditprobe-2.1.1.20200521-raspbian-buster\_armhf.signed.sh
pi@raspberrypi:- \$ 1s
finditprobe-2.1.1.20200521-raspbian-buster\_armhf.signed.sh
pi@raspberrypi.co.sh
pi@raspberrypi.co.sh
pi@raspberrypi.co.sh
pi@raspberrypi.co.sh
pi@raspberrypi.co.sh
pi@raspberrypi.co.sh
pi@raspberrypi.co.sh
pi@raspberrypi.co.sh
pi@raspberrypi.co.sh
pi@raspberrypi.co.sh
pi@raspber

### Passo 10

Depois que tudo tiver sido carregado, insira o endereço IP do Pi em um navegador da Web.

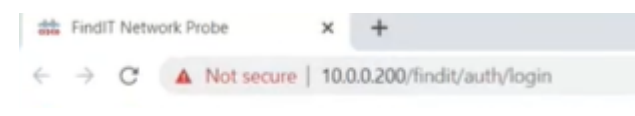

### Passo 11

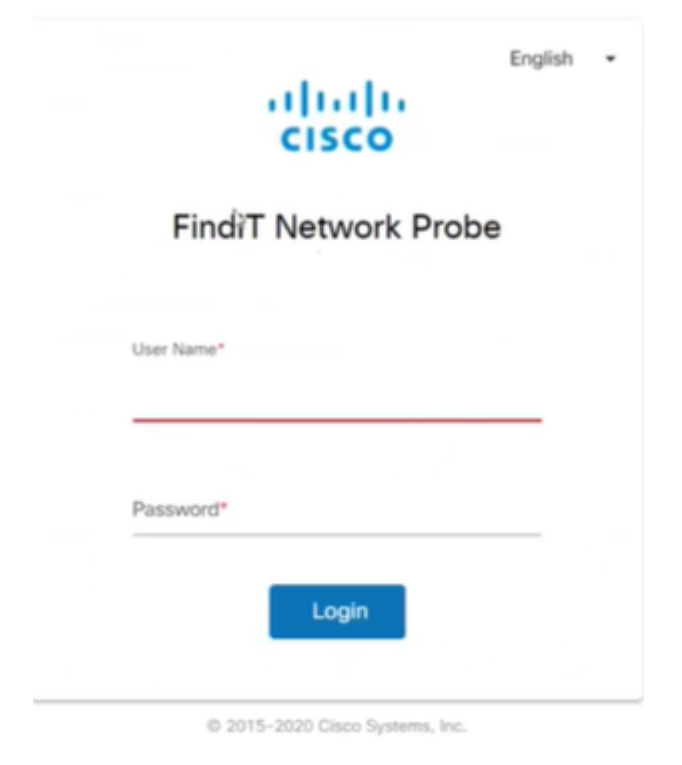

Faça login na sonda. O nome de usuário e a senha padrão, cisco/cisco, devem ser inseridos.

Você será solicitado a alterar a senha.

| Change Password |       |  |  |   |
|-----------------|-------|--|--|---|
|                 |       |  |  |   |
| User Name       | cisco |  |  |   |
| Old Password    |       |  |  |   |
|                 |       |  |  | _ |
| New Passwor     | d*    |  |  |   |
|                 |       |  |  |   |

# Conclusão

Aqui está, agora você tem seu Raspberry Pi trabalhando como uma sonda para ajudar a gerenciar sua rede. Aproveite!